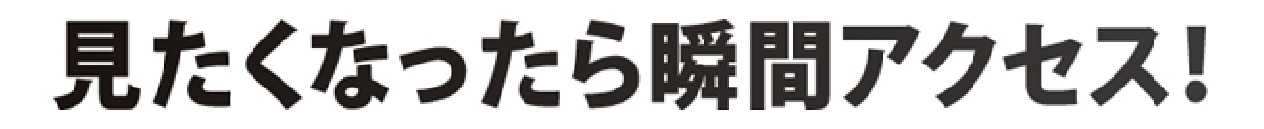

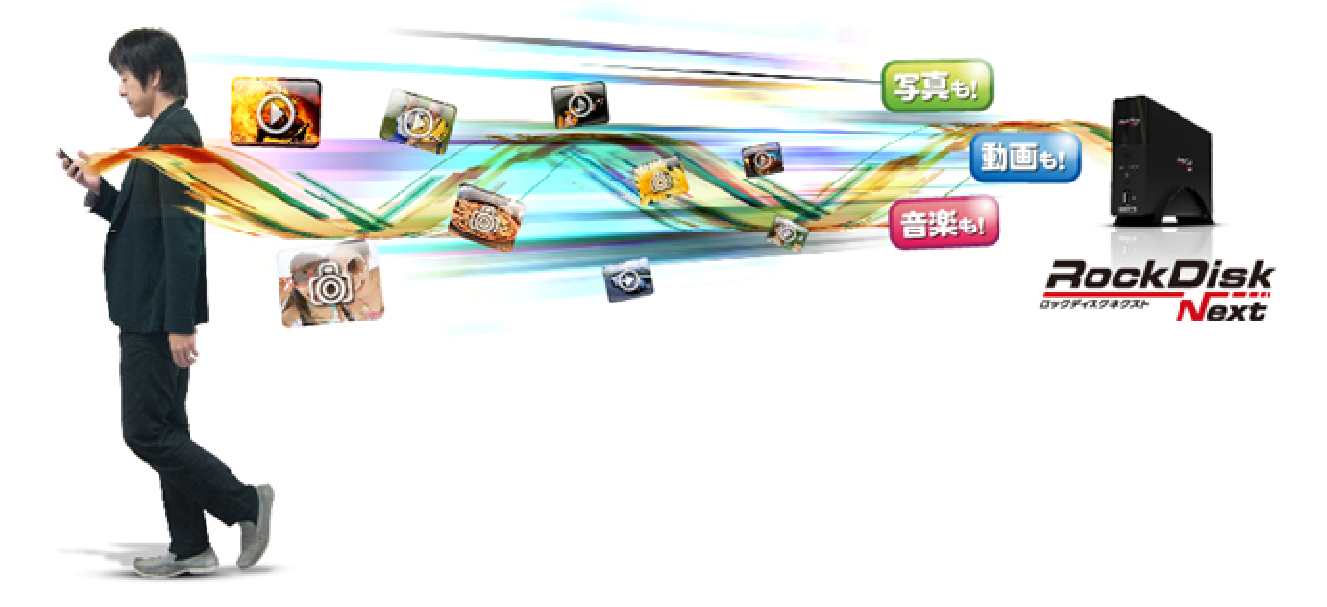

# スタートガイド <ハードディスクモデル編>

本ガイドでは RockDiskNext の設置~初期設定までをご案内いたします。 製品のデザイン、仕様、外観、等は予告なく変更する場合があります。 第2版

## (1) 最初に

本体を設置する前に、底面にある MAC Address (12 桁の英数字)をメモに控えてください。 (のちほど、初期設定時に使用します)

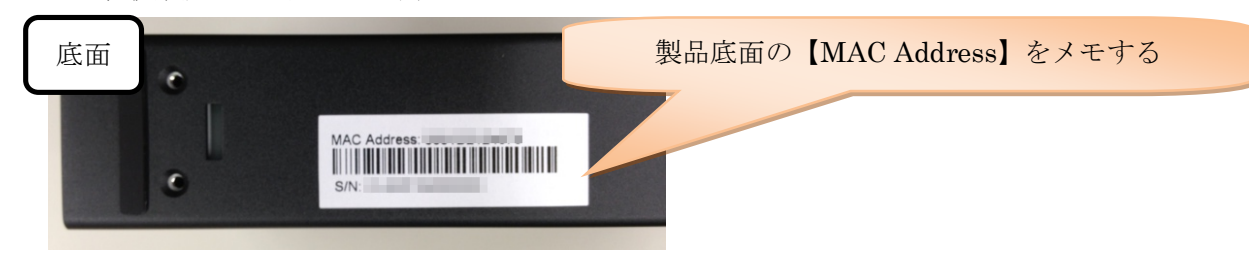

### (2) RockDiskNextの設置

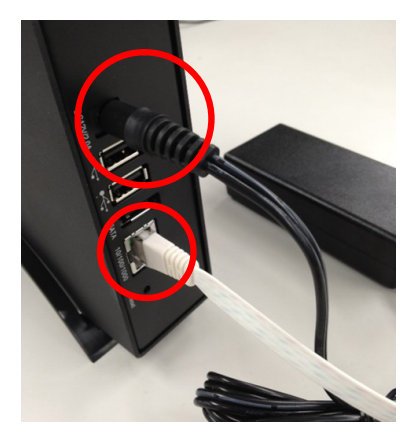

ネットワーク機器(無線ルータ等)の LAN ポートと RockDiskNext の LAN ポートを付属の LAN ケーブルで接続します。接続後、付属の AC アダプタを RockDiskNext に接続すると電源が自動的に ON になりま す。起動中は本体前面の STATUS LED ランプが紫色に点滅します。青 色 LED が常時点灯になったら、起動完了です。

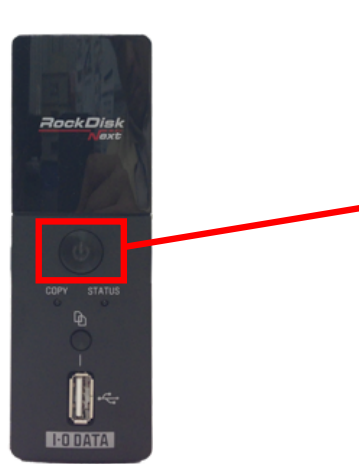

電源のオン/オフについて RockDiskNext が起動中に、電源ボタンを約 5 秒間押し続けると、 RockDiskNext は、シャットダウン処理を開始し、STATUS LED が紫 色に点滅し、終了後に電源オフ状態になります。

この電源オフの状態から、電源ボタンを押すことで RockDiskNext が 起動し始め、青色 LED が常時点灯になったら起動完了となります。

## (3) RockDiskNext にログインする

RockDiskNext が起動したら、以下の 3STEP の手順で RockDiskNext に接続します。 以下の手順で家の中(LAN 内)同様、家の外(リモートアクセス)からもアクセス可能です。

## 《STEP1》 WEB ブラウザから自分の RockDiskNext を検索する

① パソコンを起動し、Web ブラウザ(Internet Explorer、Chrome、Safari など)を起動します。

② アドレス欄に http://myisharing.com/ と入力してアクセスします。

③個人クラウドを探す欄にメモした【MAC Address】を入力し、【エンター】ボタンをクリックします。

※以降、Myisharing.com をブラウザにブックマークしておくと便利です。

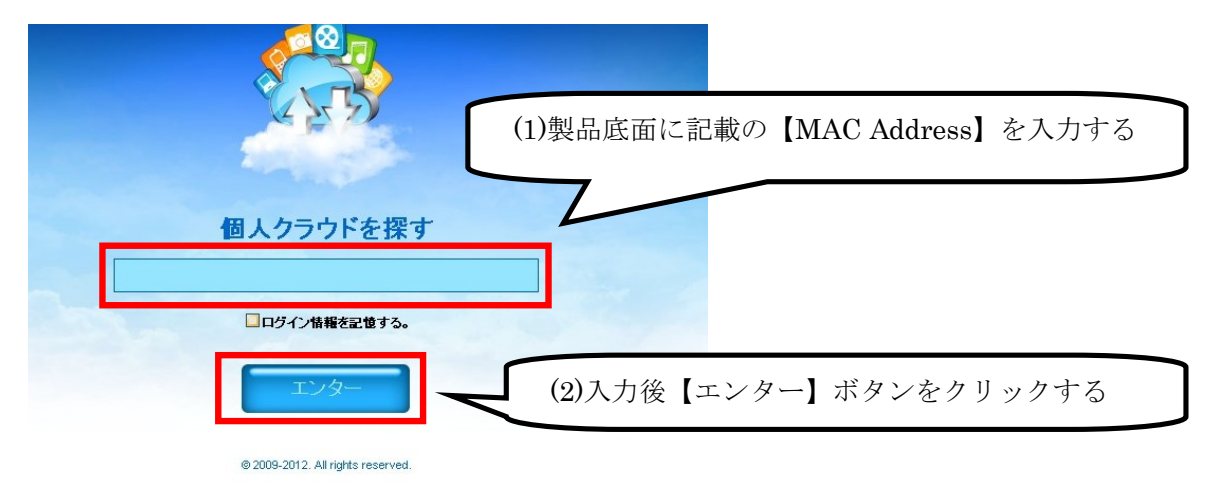

# 《STEP2》 ユーザー名、パスワードを入力する

パスワード入力画面が表示されますので、ユーザー名の欄に「admin」、パスワードの欄にも「admin」と入力 して、画面右下のログインボタン(家のマークのアイコン)を押してください。

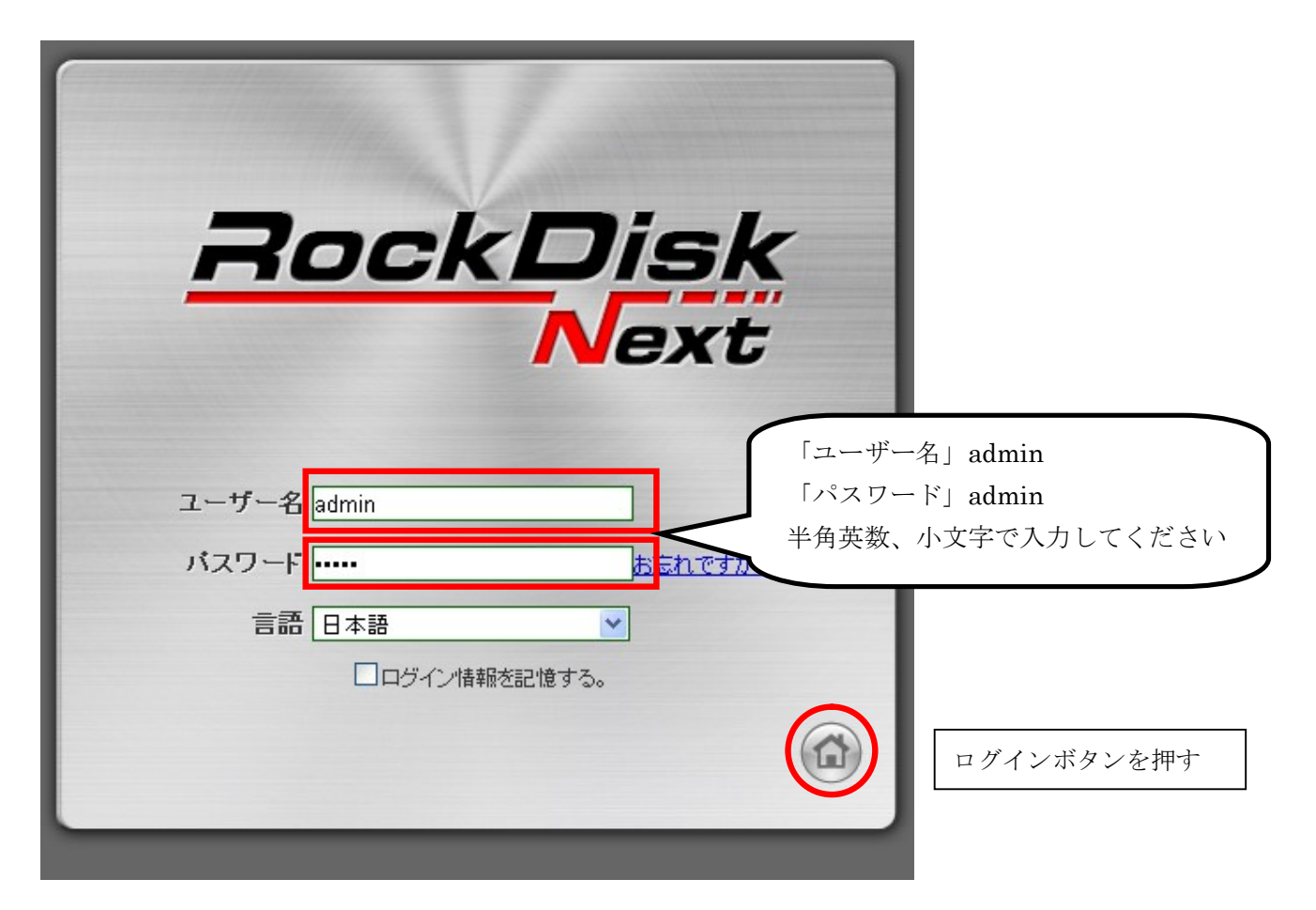

## 《STEP3》 RockDiskNext の Web デスクトップ画面が表示される

下記の画面が表示されたら、RockDiskNext に正常に接続完了です。

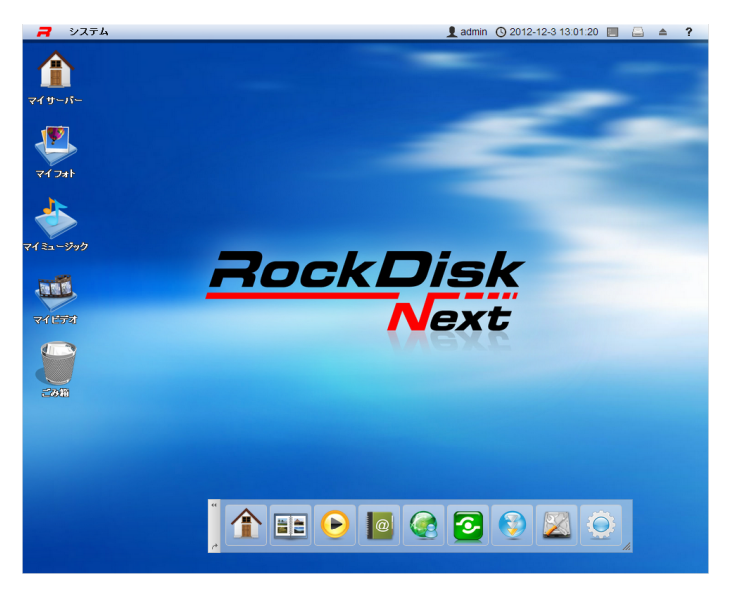

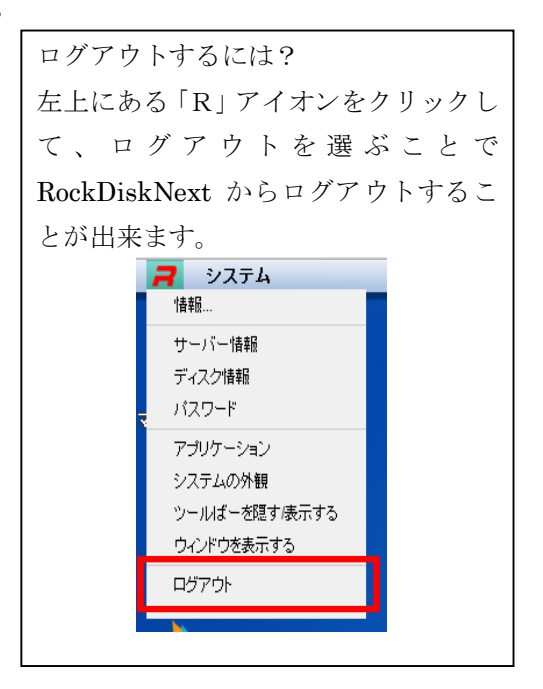

## (4) リモートアクセスのオートコネクト機能を安全・便利に利用する設定

RockDiskNext を便利に、安全にお使いいただくために、以下の設定を行ってください。

#### ■ドメイン名を設定する

ドメイン名は「(3) RockDiskNext にログインする」(3 ページ)でご説明した「個人クラウドを探す」で利用する、お客様がお使いの RockDiskNext 専用の名称となります。設定すると、次回以降「個人クラウドを探す」際 にご利用いただけます。

画面右下の「歯車のアイコン (プリファレンス)」 をクリックしてください。

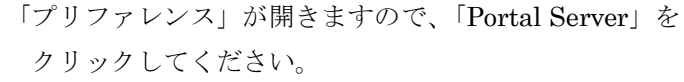

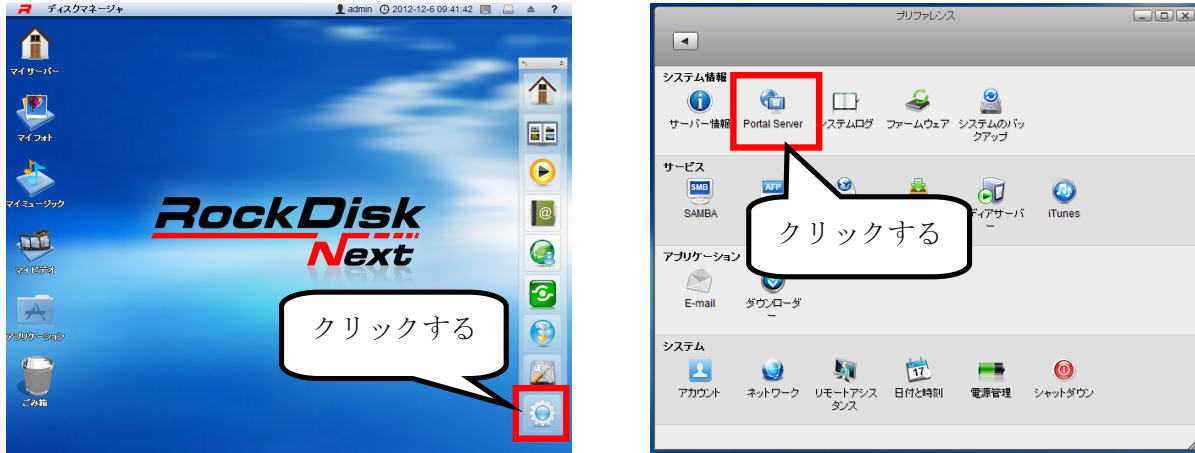

「ドメイン」欄へお好きな名前を決めて入力し、【登録】ボタンをクリックします。

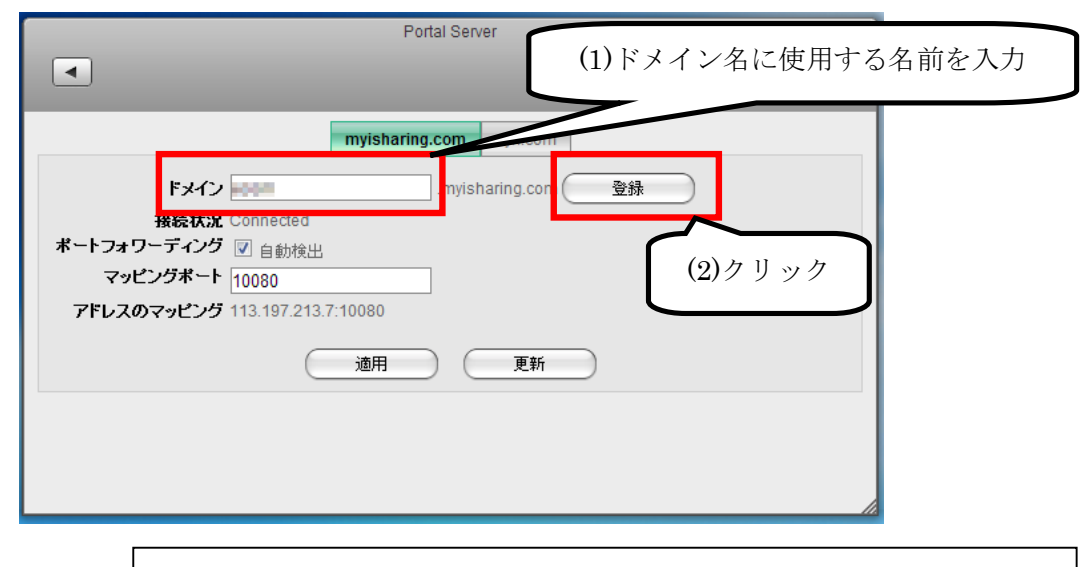

※半角英数字およびハイフン(・)が使用できますが、名前をハイフンで始めることはできません。名前は大文字と小文字は区別されません。

※ドメイン名は固有の名前になるため、他の方がすでにご利用の名称は利用できません。

「Register Fail Device name already exit」と表示される場合は別の名称を設定してください。 ドメイン名を変更した場合は、「Mysharing.com」でログインする(3ページ)際に、変更後のドメイン名を 入力してください。

#### ■admin(管理者)パスワードを変更する

admin(管理者)のパスワードは初期設定時、共通で admin となっています。お客様ご自身により、パスワードの変更を行ってください。最初に「プリファレンス」から「アカウント」をクリックしてください。

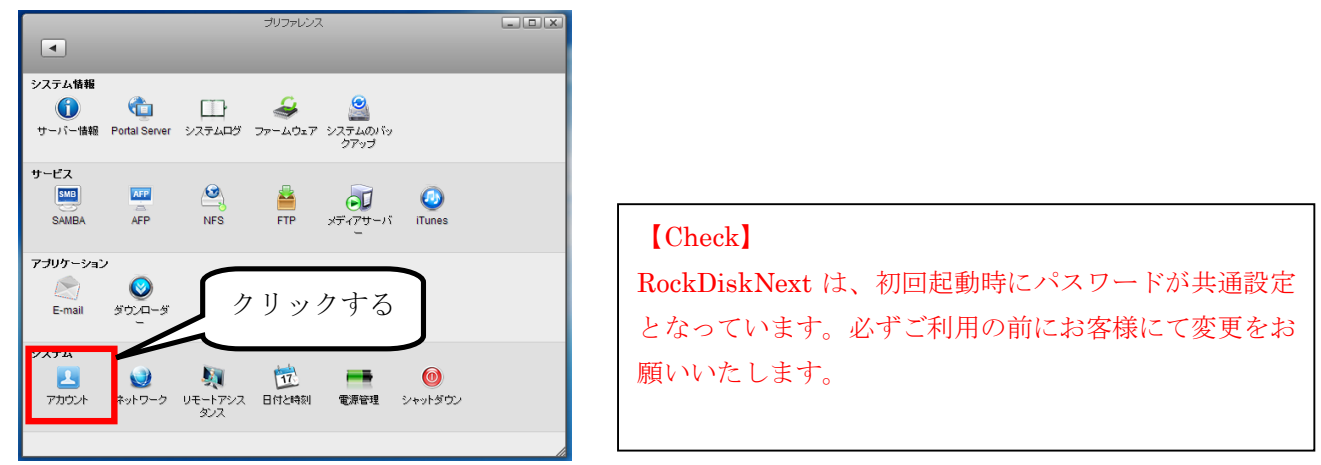

アカウント画面が開いたら「admin」を選択して「古いパスワード」に admin、「パスワード」と「確認」欄にご自身 で設定するパスワードを入力して、「保存」をクリックしてください。

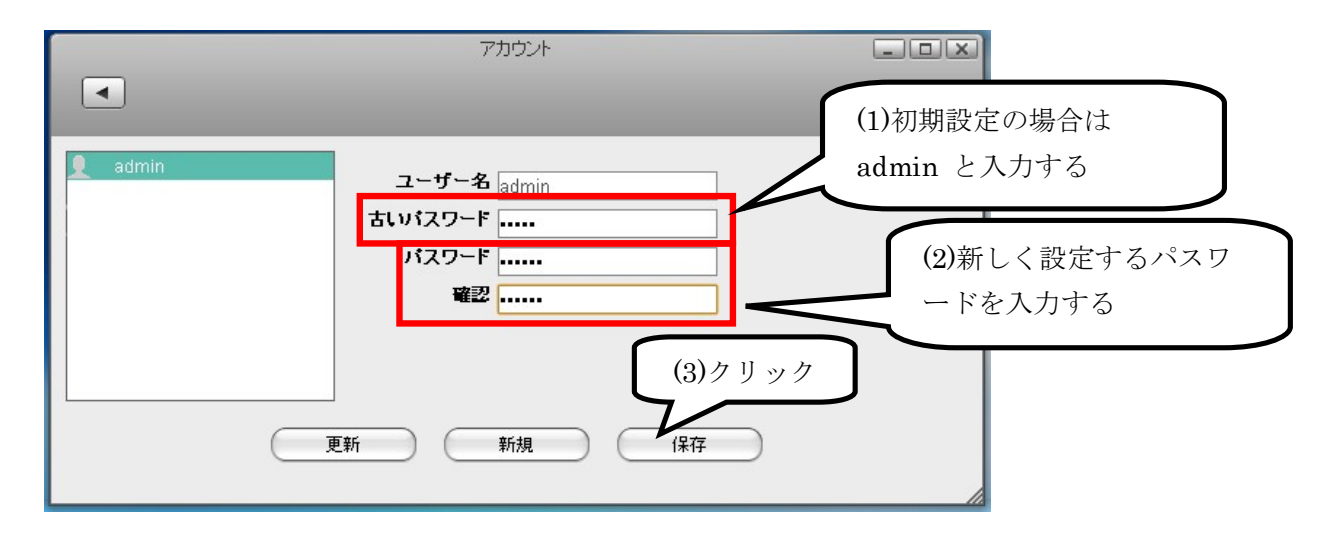

#### ■アカウントを作成する

RockDiskNext は、ご利用者毎にアカウントを作成して利用します。必要な分のアカウントを作成します。 「アカウント」画面から「新規」をクリックしてください。

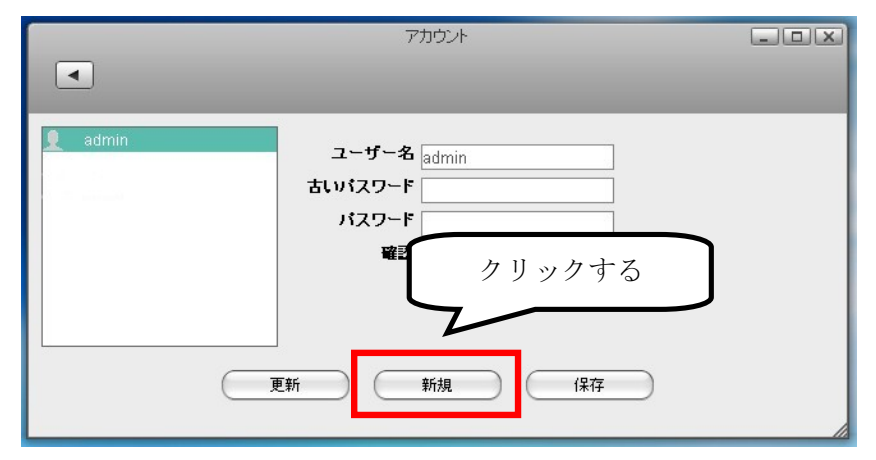

ユーザー名、パスワード(確認欄にも同じものを入力してください)を設定して、保存してください。作成したアカ ウントでご利用いただけるようになります。

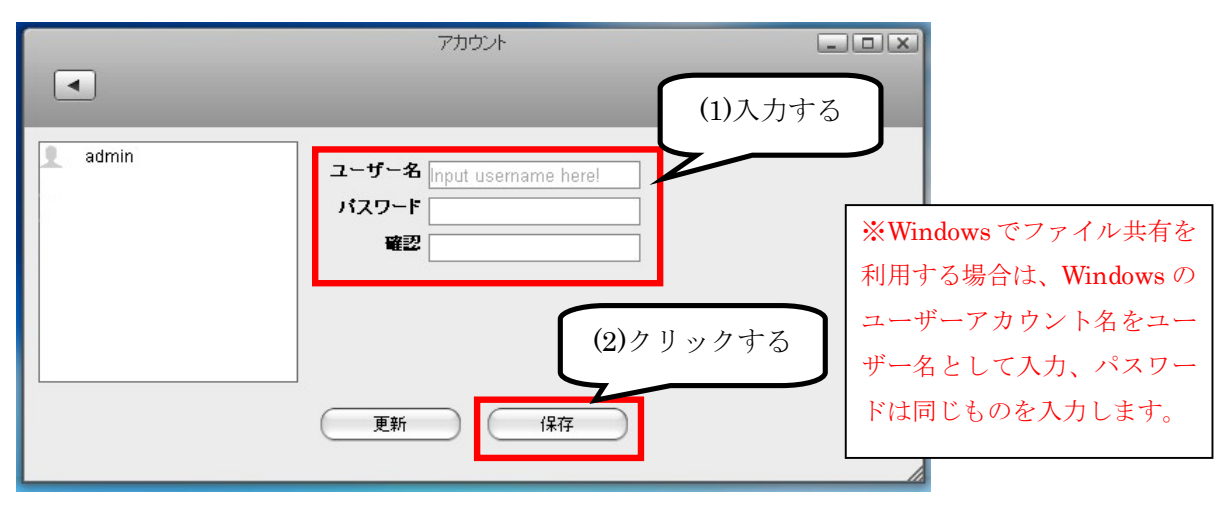

#### ■ホスト名(ネットワーク共有の名前)を変更する

RockDiskNext はネットワーク共有上で見える名前(ホスト名)ができます。標準では「iSharing」という 名前になっています。変更する際はプリファレンスから「ネットワーク」をクリックしてください。

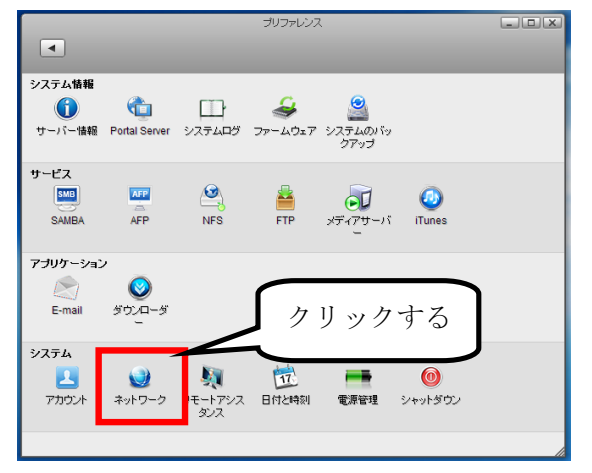

「ホスト名」を書き換えて「適用」をクリックする事でホスト名を変更できます。

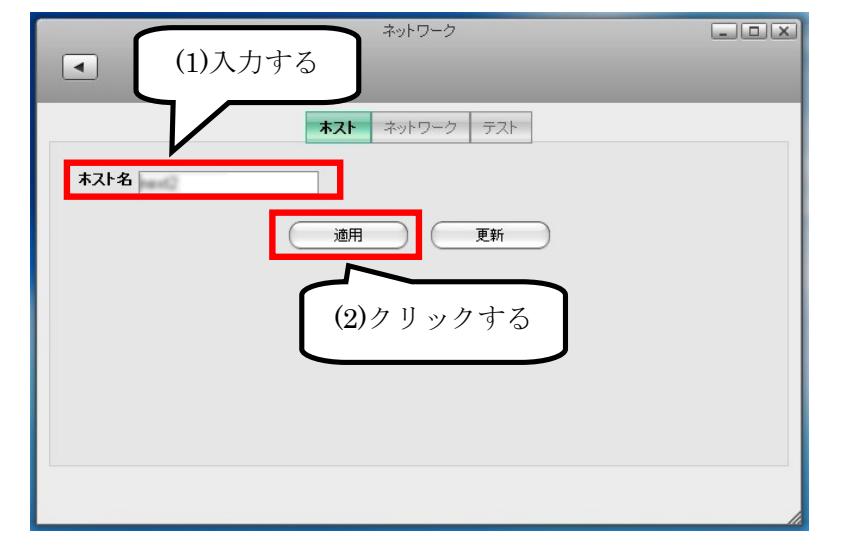

## (5) パソコンとのファイルを共有設定

RockDiskNext とパソコンをつないで、ファイル共有するには以下の方法で設定してください。以下では Windows7 と Mac OSX 10.7 を例にご説明します。

#### ■Windows パソコンのファイル共有設定

「スタートボタン」→「コンピューター」の順にクリックし、ウィンドウの左側にある「ネットワーク」を クリックしてください。

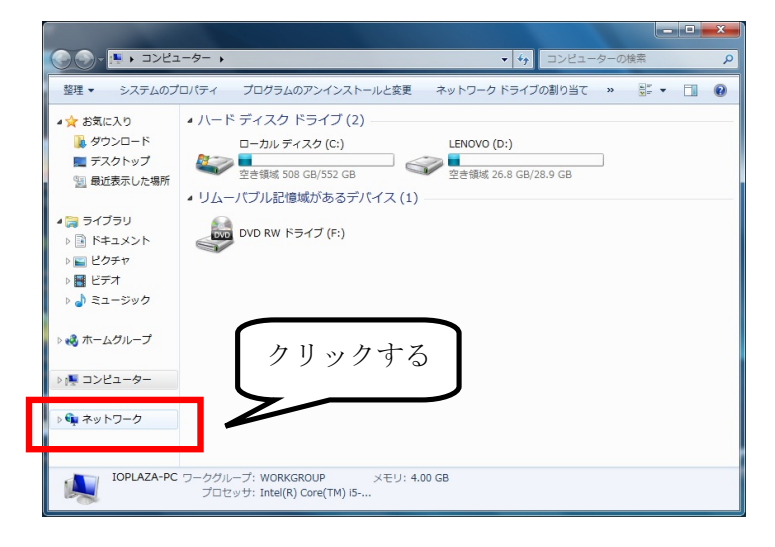

コンピューターの項目にある「ISHARING」の表示をダブルクリックします。

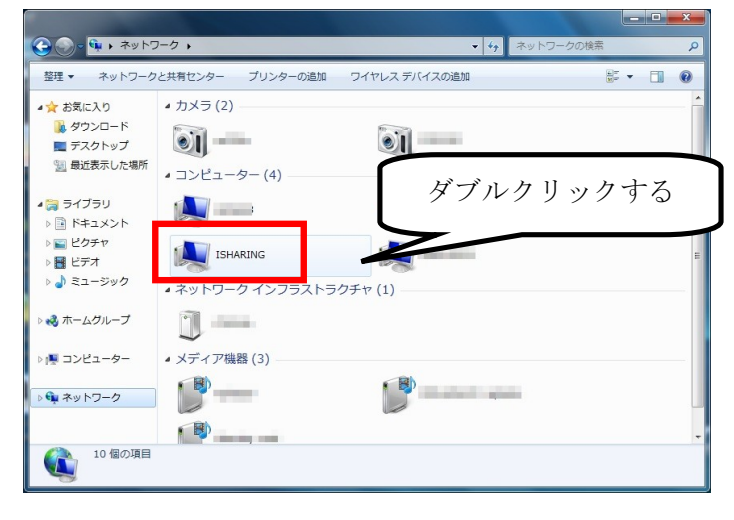

この方法で見つからない場合は、コンピュータのアドレスバーに半角文字列で「¥¥isharing」と記入し、 矢印ボタンをクリックしてください。 前ページの「ホスト名(ネットワーク共有の名前)を変更する」でホスト名を変更していた場合は、「¥¥〇 〇〇」と、「¥」を2つ重ねた後にその名前を記載します。

| 00   | ↓ ¥¥isharing |                      |   | > | コンピューターの検索 | م |
|------|--------------|----------------------|---|---|------------|---|
| 整理 ▼ | システムのプロパラ    | ティ プログラムのアンインストールと変更 | » |   | •=<br>₩=   |   |

下記のようなフォルダが表示されます。アカウント名(図の例では ioplaza)フォルダが、個人でデータを保存するフ オルダです。「public」は RockDiskNext のユーザー全員で共有できるフォルダとなります。

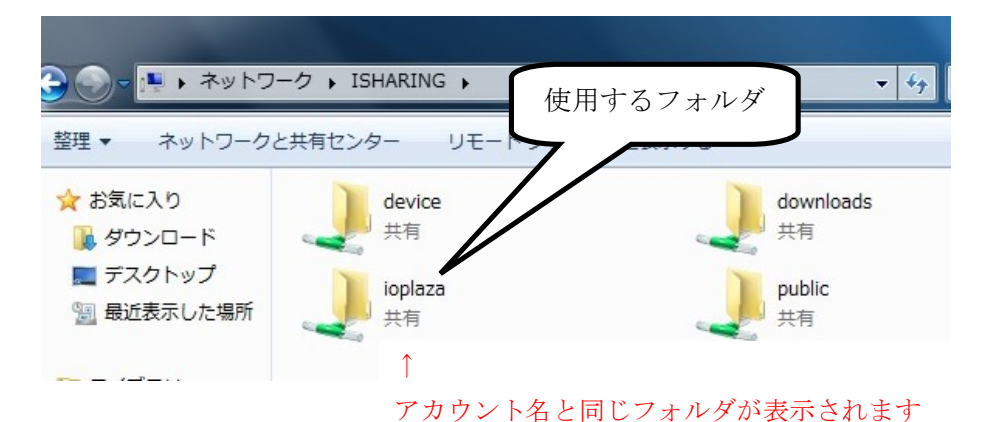

よく利用するフォルダは右クリックから「ネットワークドライブの割り当て」でドライブレター(例:**Z**:ドライブ) に割り当てる事で、より便利にご利用いただけます。

#### ■Mac OSX のファイル共有設定

「(3) RockDiskNext にログインする」(3 ページ)の手順で Web ブラウザから RockDiskNext にログインして、下図 のように「プリファレンス」を開いて、【サーバー情報】アイコンをクリックします。

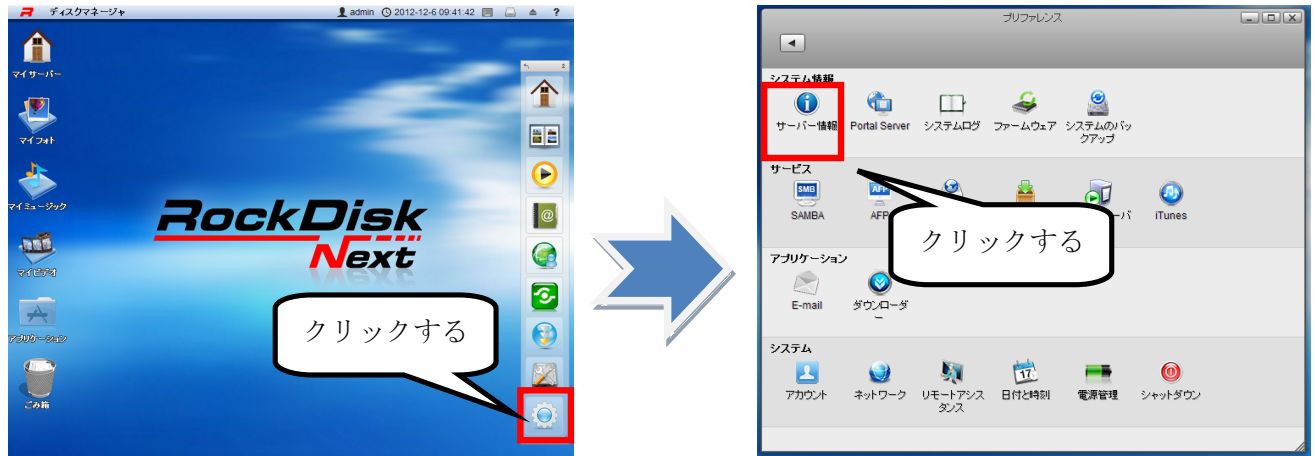

サーバー情報ウィンドウ内の【ローカル IP アドレス】欄にある青字の IP アドレスをメモします。

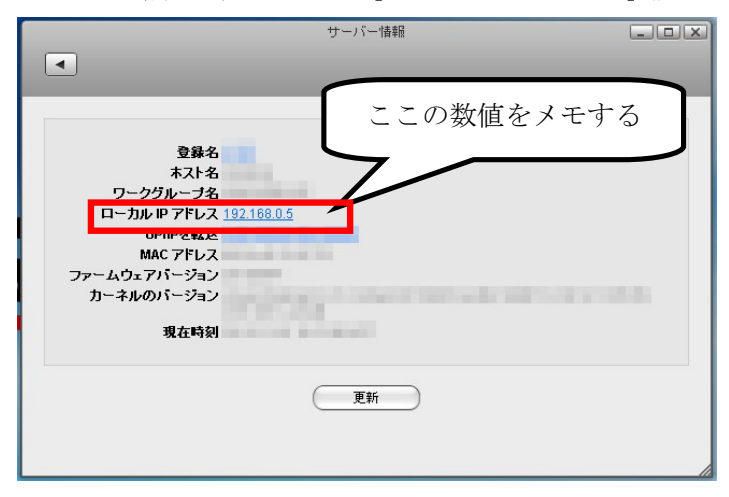

Finder メニューの【移動】→【サーバーへ接続】の順にクリックします。

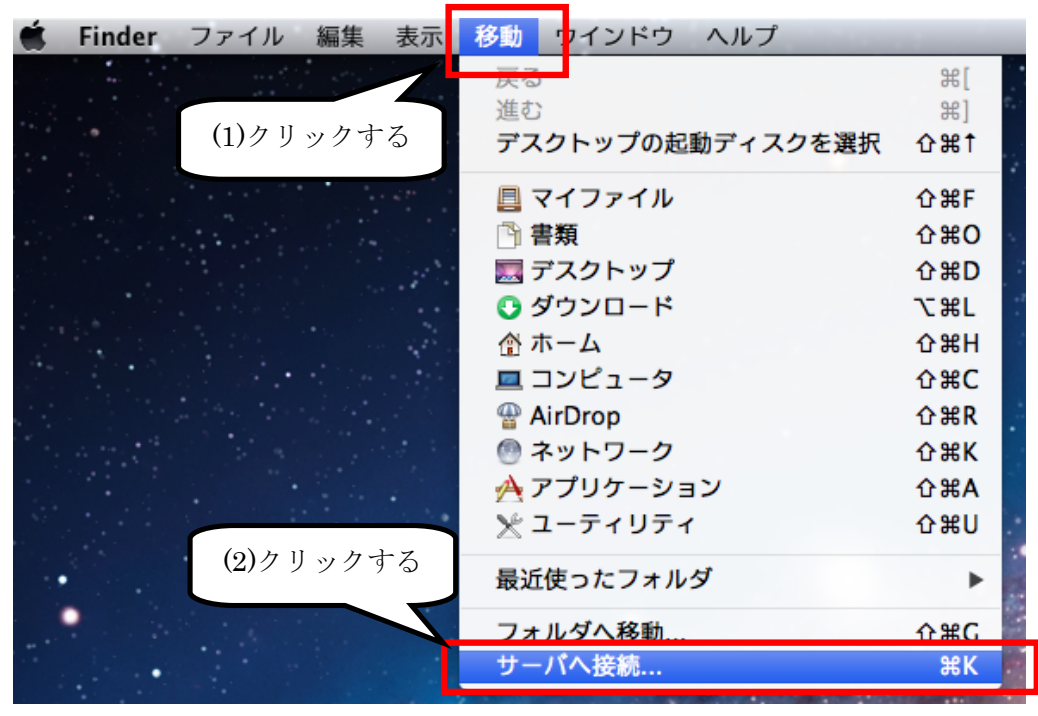

【サーバアドレス】の欄に afp://に続けてメモした IP アドレスを入力し、【接続】をクリックします。

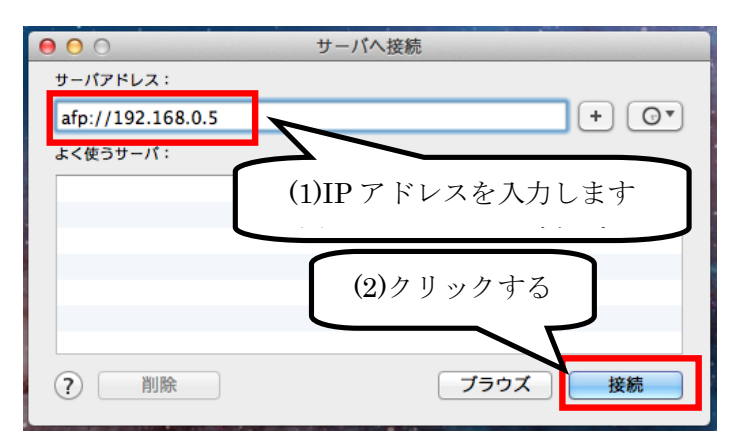

【名前】欄と【パスワード】欄に作成した「アカウント名」と「パスワード」を入力し【接続】をクリックします。

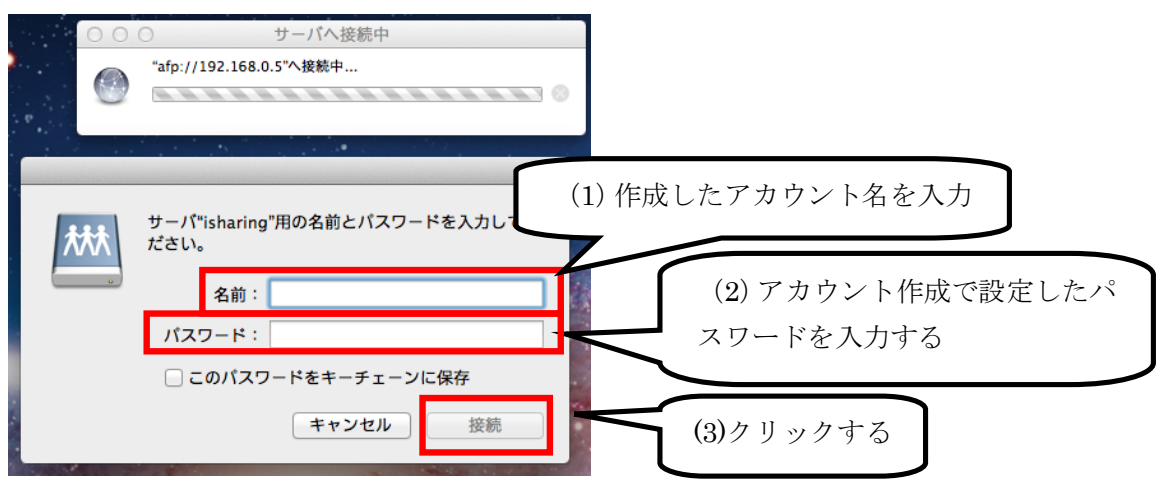

マウントするドライブを選択し、【OK】をクリックします。

| 000 | サーバへ接続中<br>*afp://192.168.0.5*へ接続中                                                       |           |
|-----|------------------------------------------------------------------------------------------|-----------|
|     | "isharing"上のマウントす<br>てください:<br>Downloads Directory<br>Home Directory<br>Public Directory | 5 ドライブを選択 |
|     | キャンセル OK                                                                                 | (2)クリックする |

マウントしたドライブを使用します。

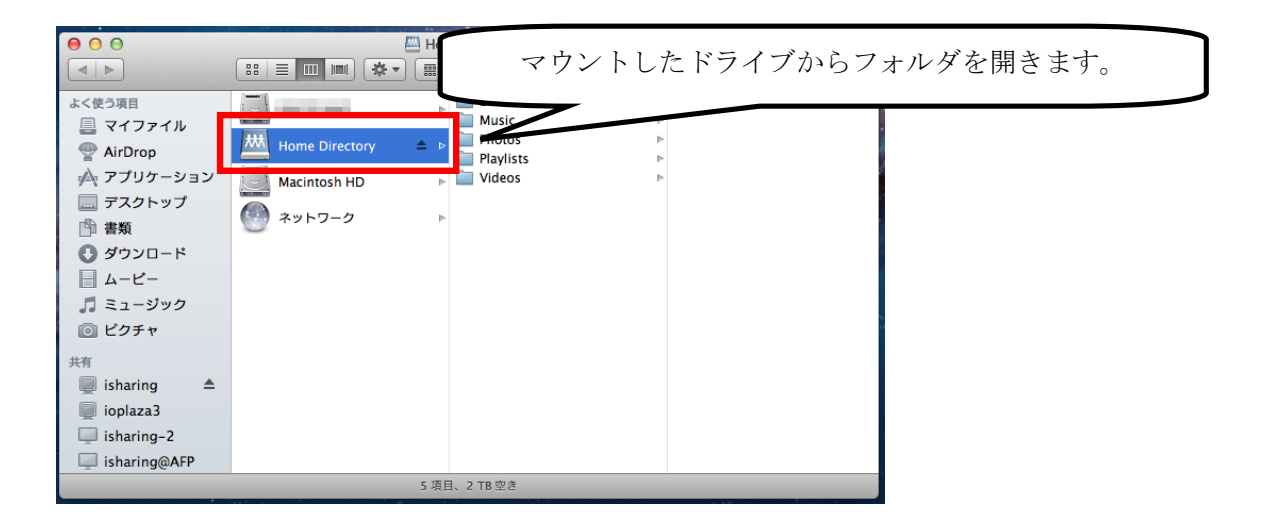

## (5) パソコンからリモートアクセスする

RockDiskNext は特別な設定なしに、外出先などインターネット越しにリモートアクセスする事ができます。 LAN 内から同様に「(3) RockDiskNext にログインする」(3 ページ)と同じ手順で、WEB ブラウザから RockDiskNext にアクセスすることができます。本項はログイン後の操作のご説明となります。

※ドメイン名を変更した場合(5ページ)は、「Mysharing.com」でログインする(3ページ)際に、変更後のドメ イン名でログインしてください。

#### ■フォルダを開いてファイルを利用する

デスクトップ画面の「マイサーバー」アイコンをダブルクリックします。

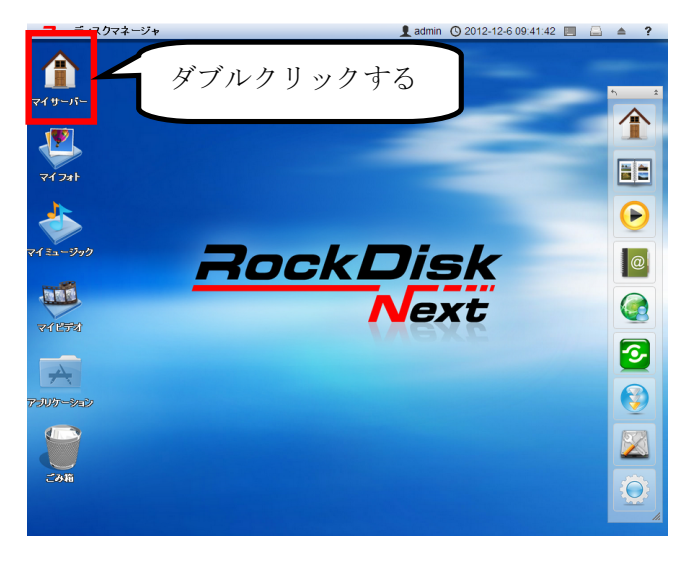

データの保存や読み込みは下記画面から行います。データの扱い方により、保存するフォルダは異なります。

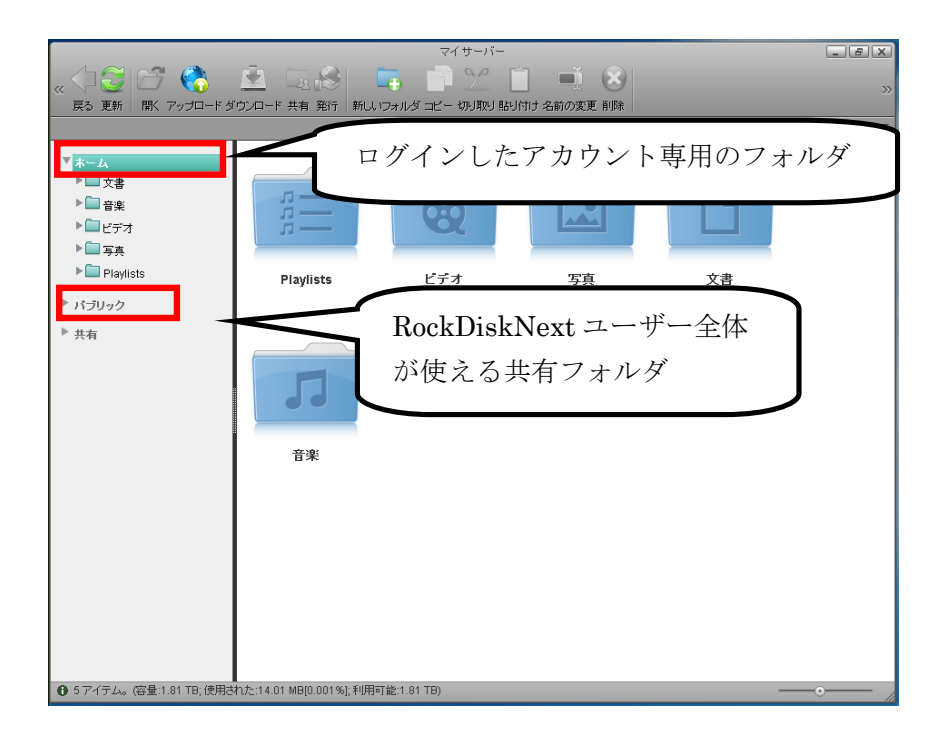

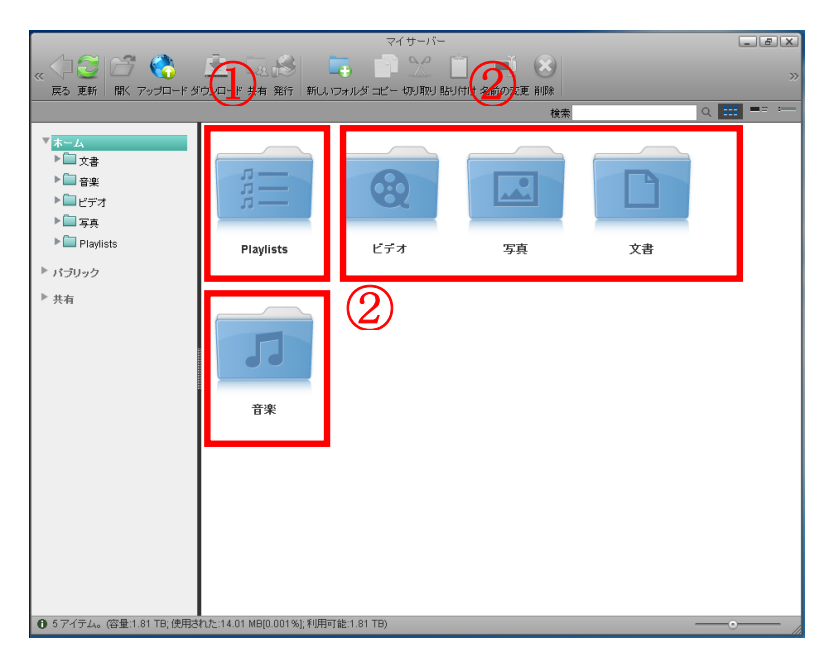

①音楽や動画のプレイリストの保存先です。

②フォルダ名に該当する種類のファイルを保存します。

マイサーバーにある各フォルダは、デスクトップにあるアイコンと以下のように対応します。

| マイサーバーのフォルダ | デスクトップのアイコン |
|-------------|-------------|
| 写真          | マイフォト       |
| 音楽          | マイミュージック    |
| ビデオ         | マイビデオ       |

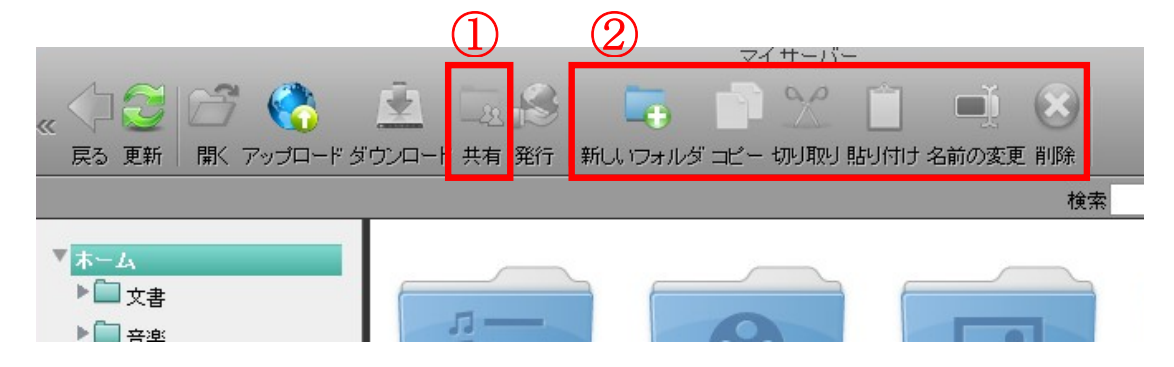

①ファイルを共有したい場合に使用します。

共有するフォルダを選択し、共有ボタンをクリックします。 共有するユーザーを選択する画面で共有したいユーザーを選択してください。 ※「ホーム」配下のフォルダ以外は共有フォルダに出来ません。

②ファイル操作に関連するメニューです。

変更したいファイルをクリックして、メニューを選択します。

データを保存したいフォルダを開き、ウィンドウ上部のアップロードアイコンをクリックします。 保存方法が3種類表示されますので、通常は1番を選択して【OK】ボタンをクリックします。

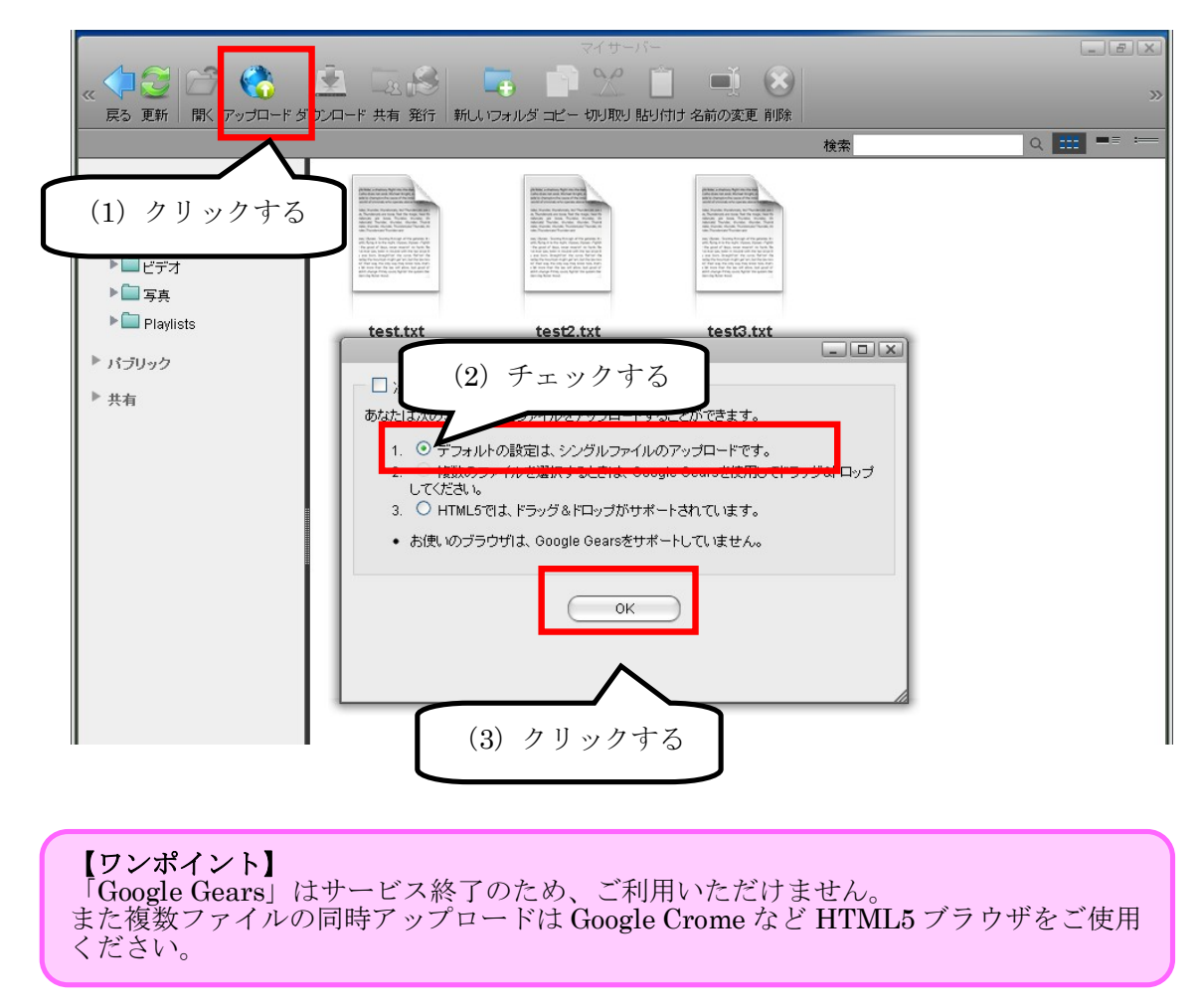

【ファイル選択】ボタンをクリックし、保存するファイルを選択します。

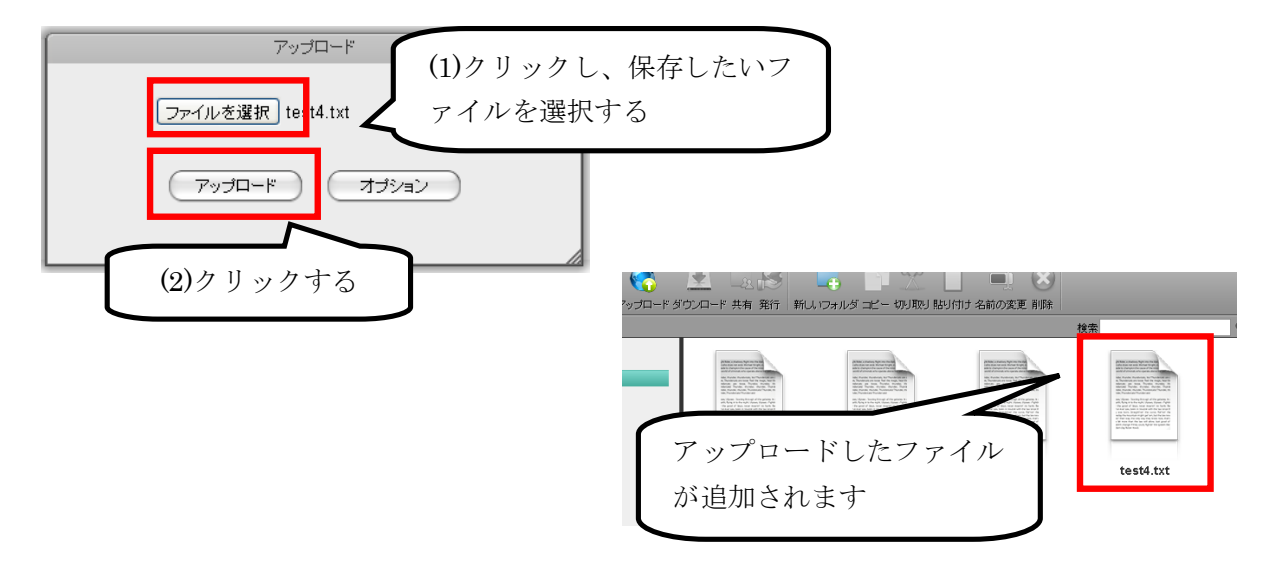